# **万兴PDF** Team ID 授权管理解决方案

#### 版权声明

本手册所有内容的版权属于万兴科技集团股份有限公司(以下简称"万兴科技")所 有,未经万兴科技许可,任何人不得仿制、拷贝或任意引用。

本文档没有任何形式的担保、立场倾向或其他暗示。

如果因本文档或其所提到的任何信息,而引起的直接或间接的资料流失、利益损失, 万兴科技及其员工恕不承担任何责任。

本文档所提到的产品规格及资讯仅供参考,有关内容可能会随时更新,万兴科技恕不 承担另行通知之义务。

版权所有 不得翻印 万兴科技®

在所有副本中的版权提示允许的情况下,您可以复制、使用、修改、出售和分配该软件。

此软件不含任何隐藏条款,对于使用本软件所产生的任何后果,均由用户本人承担。

本手册中所谈及的产品名称仅做识别之用,而这些名称可能属于其他公司的注册商标 或是版权,其他提到的商标,均属各该商标注册人所有,恕不逐一列明。万兴科技®

信息反馈

http://www.wondershare.cn

|   | 1 | _ |   |
|---|---|---|---|
|   | 1 | _ |   |
|   | 4 |   | 1 |
|   | 1 |   |   |
| - | - | _ |   |

| 第一章 产品概述                    | 3  |
|-----------------------------|----|
| 一、产品简介                      | 3  |
| 二、万兴 PDF(PDFelement)安装要求    | 4  |
| 三、Team ID 简介                | 4  |
| 第二章 Team ID 注册、登录与授权管理      | 5  |
| 一、Team ID 注册与登录             | 5  |
| (1)注册 Team ID 账号            | 5  |
| (2)登录 Team ID               | 8  |
| 二、注册码兑换                     | 9  |
| 三、管理团队授权                    | 9  |
| (1) 添加用户                    | 9  |
| 1.1 单个成员添加                  | 9  |
| 1.2 批量成员添加                  | 12 |
| (2) 删除用户                    | 14 |
| (3) 禁用授权                    | 15 |
| (4) 启用授权                    | 16 |
| (5)了解详情(查看/变更用户授权,管理授权设备)   | 18 |
| <b>5.1</b> 变更产品授权(增加/变更/删除) | 18 |
| 5.2 变更用户身份                  | 19 |
| 5.3 授权设备的禁用/启用/删除           | 20 |
| 第三章 万兴 PDF(PDFelement)客户端激活 | 22 |
| 一、客户端安装要求                   | 22 |
| 二、客户端安装                     | 22 |
| (1)标准安装                     | 22 |
| 1.1 下载                      | 22 |
| 1.2 同意安装协议                  | 23 |
| 1.3 选择 PDFelement 的安装路径     | 23 |
| (2) 命令行安装                   | 24 |
| (3) 安装和卸载命令                 | 25 |
| <b>3.1</b> .命令行安装程序参数       | 25 |
| 3.2 命令行安装示例                 | 25 |
| 3.3 命令行卸载程序参数               | 26 |
| 3.4 命令行卸载示例                 | 26 |
| 三、客户端授权激活                   | 27 |
| (1) 老用户激活                   | 27 |
| ( <b>2</b> ) 重置密码           | 28 |
| (2)新用户激活                    | 30 |

### 第一章 产品概述

### 一、产品简介

万兴 PDF(PDFelement)是我们针对工作应用场景打造的高效数字文档解决方案, 旨在用效率重塑个人与商业客户的办公体验。我们致力于改变世界各地人们数字化办公的 方式,我们的开发人员遵循一种简单但有效的方法:与用户密切合作,确保应用程序既强 大又直观。

万兴 PDF(PDFelement)拥有格式转换、编辑、分发、加解密、阅读、修改、批 注、填表单、电子签名、水印等功能,具有易操作、高效、功能全等特征,支持灵活管理 部署,无需反复审计许可流程,是 Adobe® Acrobat®的最佳替代品。

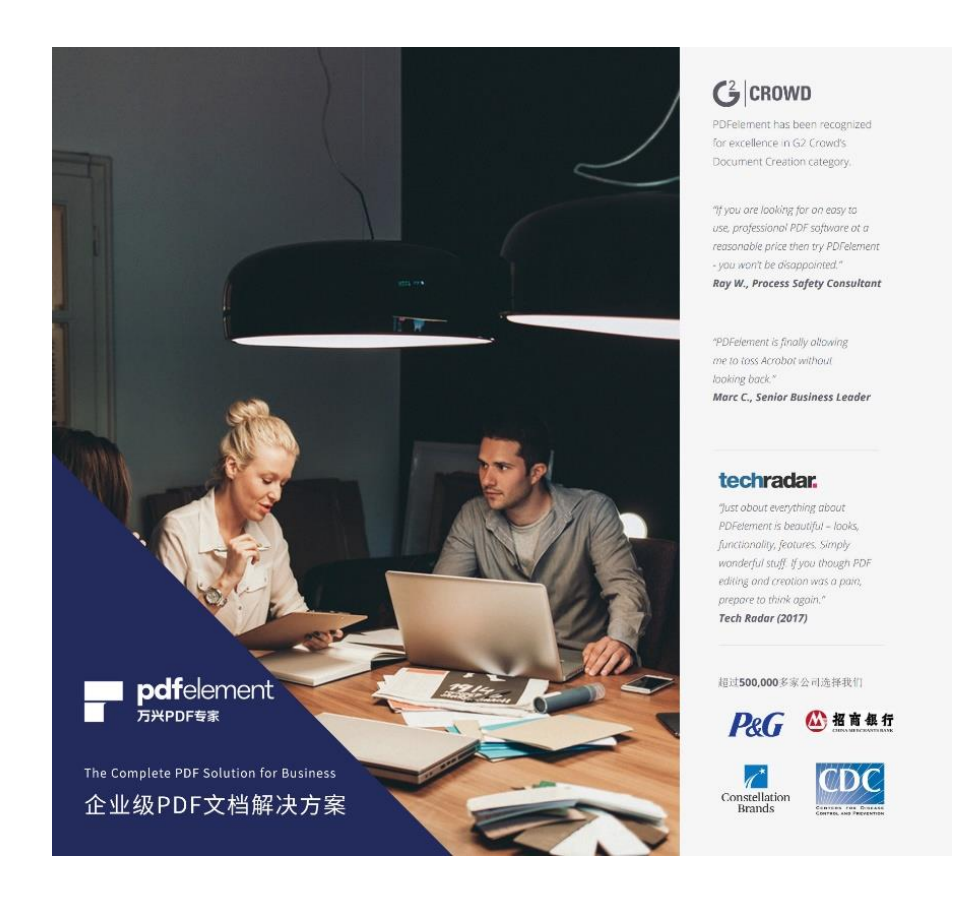

目前, 万兴 PDF(PDFelement) 在全球已经拥有超过 50 万企业用户, 其中包括世界 500 强企业、营利性非营利性组织机构、大学和海量中小型企业, 被海外知名的软件测评 网站 G2 Crowd 视为"文档创建软件的市场领导者"。我们服务的客户包括了 P&G、

3 / 32

LEGO、Constellation Brands、中国联通欧洲运营中心、招商银行、天祥集团、中集车辆、清华-伯克利深圳学院等知名企业与组织。公司本地化的客服团队可以 6\*24 小时提供专业、及时的部署和咨询服务。我们致力提升企业办公效率和 ROI,实现降费增效。

万兴 PDF 发布于 2019 年 8 月,是 PDFelement 针对中国市场打造的全新品牌,它拥 有 PDFelement 7.0 版本所有新功能和彻底重新设计的外观,性能大幅提升,是提升办公 效率的不二之选。作为国产办公应用软件的代表,我们致力为用户提供覆盖 PDF 文档全生 命周期的一站式解决方案,最终成为办公效率市场的领导品牌。

万兴 PDF 企业版(PDFelement for business)是为我们企业用户专门设计的应用程序。我们支持禁用不符合您的内部安全策略或最终用户权限的功能或特性的配置。包括如下功能:

- 支持无用户交互的(Sillent Installation)静默安装。
- •禁用产品升级和消息提示。
- •禁用 PDFelement 作为默认的 PDF 打开程序。

### 二、万兴 PDF(PDFelement)安装要求

如果您的计算机不符合最低要求,可能无法运行 PE Server。

- •操作系统: Windows 10 / 8.1 / 8 / 7
- •处理器: 1Ghz 处理器或以上
- RAM: 512 MB RAM 或以上
- •可用硬盘空间: 500 MB 或以上
- •显示分辨率: 1024 X 768 以上

### 三、Team ID 简介

Team ID 是万兴 PDF 针对中小企业推出的在线授权管理解决方案。企业用户可以通过 Team ID 账号集中管理其购买的产品授权,操作简单便捷,无需任何学习成本,团队成员 皆可快速掌握。Team ID 的授权管理流程均基于 Web 端的账号体系,它支持跨端登录,同 一账号可兼顾 Windows 和 Mac 设备授权,方便管理团队 IT 资源。

团队成员通过简单的注册流程即可解锁产品全部功能, Team ID 将为企业数字化进程

提供最高效、灵活的解决方案!

### 第二章 Team ID 注册、登录与授权管理

一、Team ID 注册与登录

如果您已经拥有 Team ID 账号,可以跳过这一步,直接查看登陆 Team ID。

(1) 注册 Team ID 账号

在浏览器(推荐谷歌、Firefox)输入以下地址,进入个人账号注册页面: https://account.wondershare.com/auth/account/#/login?brand=pdfelement7&lang=zh-CN&redirect=https%3A%2F%2Faccount.wondershare.com%2Fapp228970969002146%2F%23%3F forward%3D

| wondenshare            | 简体中文 👻            |
|------------------------|-------------------|
|                        |                   |
| Pdf                    | element           |
| 登录万                    | 兴账号               |
| 部箱                     |                   |
| 邮箱为必填项                 |                   |
| 密码                     | 8                 |
| 鹿島力が築頂                 | 在记录型)             |
|                        | ADALADDET.        |
| 希望使用您的公司或学校帐户?         | 登录Team ID         |
|                        |                   |
| 没有肯<br>們廳              | (평?<br><b>K</b> 등 |
| <b>藤祝所有 © 2019 万</b> 3 | 《科技、权利保留。         |

点击"创建账号",开始创建一个属于您的个人账号:

| 邮箱             |           |
|----------------|-----------|
| 邮箱为必填项         |           |
| 密码             | B         |
| 密码为必填现         | 忘记密码;     |
| 希望使用您的公司或学校帐户? | 登录Team IC |
| 登录             |           |
|                |           |

输入邮箱、密码、昵称、姓名等信息,然后点击"注册"提交相关信息:

| 247 250        | 创建力兴账亏   |   |
|----------------|----------|---|
| 347 95@qq.co   | m        |   |
| ••••••         |          | 8 |
| 请确认密码          |          |   |
| 请输入昵称(可选)      |          |   |
| 名字             | 姓氏       |   |
| 通过点击"注册",我同意 쀁 | 私声明和用户协议 |   |
|                | 注册       |   |

提交成功之后,我们将给您的注册邮箱发送一个验证码。

|                 | ✔ 发送成功                   | ×            |     |
|-----------------|--------------------------|--------------|-----|
|                 | <b>pdf</b> e             | element      |     |
| 创建帐号成           | 功!                       |              |     |
| 为了您的帐户安全<br>4@c | 全,请在下方输入您的验证码。<br>Jq.com | 我们将您的验证码发送到: |     |
| 输入验证码           |                          |              |     |
|                 |                          |              | 997 |
|                 | 验证                       |              |     |
|                 | 跳过验                      | ш.           |     |
| 没收到验证码?         |                          |              |     |
|                 | a - 1a + - a = 42        |              |     |

输入验证码,即可激活该账号。

| 您的校验码<br>校验码有效期<br>输错了邮箱地址 | 3是: <b>261361</b><br>为一个小时。如果你没有请求这个校验码,请忽略此邮件。其他人可能<br>止。 |
|----------------------------|------------------------------------------------------------|
| 诚挚的<br>万兴科技客服图             | 团队                                                         |
|                            |                                                            |
|                            | <b>pdf</b> element                                         |
| 创建帐号成                      | 功!                                                         |
| 为了您的帐户安<br>0@              | 全,请在下方输入您的验证码。我们将您的验证码发送到:<br>qq.com                       |
| 261361                     |                                                            |
|                            | 验证                                                         |
|                            |                                                            |

验证通过后,该个人账号将自动登录。

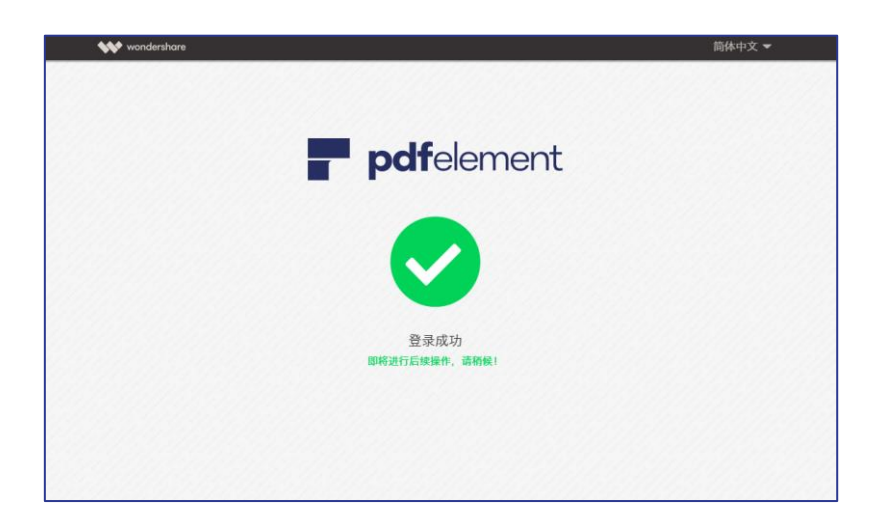

### (2)登录 Team ID

在浏览器(推荐谷歌、Firefox)输入以下地址,进入登陆页面: https://account.wondershare.com/auth/account/#/login 输入您注册的个人账号(邮箱)和密码即可登录。

| wondershare |                    |           | 简体中文 🔻 |
|-------------|--------------------|-----------|--------|
|             |                    |           |        |
|             | <b>pd</b>          | felement  |        |
|             | 登录7                | 5兴账号      |        |
| 1 (输入       | 个人账号<br>395@qq.com |           |        |
| 2 { 输/      | 密码                 | Ø         |        |
|             |                    | 忘记密码2     |        |
|             | 希望使用您的公司或学校帐户?     | 登录Team ID |        |
| 3 (点        | <b>志登录</b>         | <u></u>   |        |
|             |                    |           |        |

登录后,您将进入个人中心界面。您将看到您所购买的产品&计划情况,并可对这些计划

### 进行授权管理。

| *** | <b>pdf</b> element |                                    |           |        | 简体中文 🔹 |
|-----|--------------------|------------------------------------|-----------|--------|--------|
|     | 39. 58qq. <b>*</b> | 产品6计划                              |           |        |        |
|     | 概況                 | 产品                                 | it181     | 用户限制 ? | 有效期    |
|     | 计划<br>我的订单         | Wondershare PDFelement for Windows | 团队计划(专业版) | 1/5    | 终身有效   |
|     | 个人信息<br>注册码先换      | <b>个人信息</b><br>账户:<br>邮册:          |           |        | (新祝 ×  |

### 二、注册码兑换

如果您是一位新用户,初次登录后,您需要先行兑换注册码,才可以对产品授权进行分配 和管理。

点击"注册码兑换",将您购买的团队授权注册码粘贴到注册码兑换框。点击"提交",即 可兑换您购买的团队授权。

| ** | <b>pdf</b> element |        |      |        |  | 简体中文 • |
|----|--------------------|--------|------|--------|--|--------|
|    | S8qqc. *           |        |      |        |  |        |
|    | 概况                 | '激活项目: | ●注册码 | ○ 序列号  |  |        |
|    | 计划                 |        |      |        |  |        |
|    | 我的订单               | :注册码:  | 8B_  | -B2919 |  |        |
|    | 个人信息               |        |      |        |  |        |
|    | 管理团队               |        |      |        |  |        |
|    | 注册码兑换              |        | 提父   |        |  |        |
|    |                    |        |      |        |  |        |
|    |                    |        |      |        |  |        |

### 三、管理团队授权

(1) 添加用户

### 1.1 单个成员添加

登陆个人账号,点击账号右侧隐藏按钮:

| <b>pdf</b> element |                                    |
|--------------------|------------------------------------|
| 3476996495@qq.c    | 产品&计划                              |
| 概况                 | 产品                                 |
| 计划                 |                                    |
| 我的订单               | wondershare PDFelement for Windows |
| 个人信息               | Wondershare PDFelement for Mac     |
| 注册码兑换              |                                    |

展开后,即可看到"管理团队"入口:

| 3476996495@qq.c ^                           | 产品&计划                              |
|---------------------------------------------|------------------------------------|
| 8 管理团队                                      | 产品                                 |
| <ul> <li>● 修改密码</li> <li>□→ 退出登录</li> </ul> | Wondershare PDFelement for Windows |
|                                             | Wondershare PDFelement for Mac     |

点击"管理团队",进入管理团队界面。在已兑换注册码的用户界面里,您将会看到账户所 有者(管理员)的账号(邮箱)、获取的计划、账户添加的时间(用户注册激活时间)、账户 授权状态(是否有效)和"了解详情"入口。

| <b>pdf</b> element |                  |             |                                                                      |            |    | 简体中文, |
|--------------------|------------------|-------------|----------------------------------------------------------------------|------------|----|-------|
| 3476996495@qq.c ¥  | 取清选择 增加用户 输出文档   | 上传文档        |                                                                      | 输入邮箱地址     |    | Q     |
|                    | □ ₩ <sup>2</sup> | <u>9</u> 49 | i†81                                                                 | 添加时间       | 状态 | 管理    |
| 概況                 | @qq.com          | 所有者         | Wondershare PDFelement for Mac、Wondershare<br>PDFelement for Windows | 27/11/2019 | 有效 | 了解详情  |
| 我的订单               |                  |             |                                                                      |            |    |       |
| 个人信息               |                  |             |                                                                      |            |    |       |
| 管理团队<br>注册码兑换      |                  |             |                                                                      |            |    |       |
|                    |                  |             |                                                                      |            |    |       |
|                    |                  |             |                                                                      |            |    |       |
|                    |                  |             |                                                                      |            |    |       |
|                    |                  |             |                                                                      |            |    |       |
|                    |                  |             |                                                                      |            |    |       |

点击"增加用户",即可为您的"团队"添加一名新成员。

| <b>pdf</b> element |      |           |      |                                                                       |            |    | 简体中文, |
|--------------------|------|-----------|------|-----------------------------------------------------------------------|------------|----|-------|
| 3476996495&qq.c *  | 取清选择 | 增加用户 输出文档 | 上传文档 |                                                                       | 输入邮箱地址     |    | Q     |
|                    |      | 账户        | 身份   | it181                                                                 | 添加时间       | 状态 | 管理    |
| 概况                 |      | ⊚qq.com   | 所有者  | Wondershare PDFelement for Mac, Wondershare<br>PDFelement for Windows | 27/11/2019 | 有效 | 了解详情  |
| 1720               |      |           |      |                                                                       |            |    |       |
| 找出订单               |      |           |      |                                                                       |            |    |       |
| 个人信息               |      |           |      |                                                                       |            |    |       |
| 官堆团队               |      |           |      |                                                                       |            |    |       |
| 汪册码兄换              |      |           |      |                                                                       |            |    |       |
|                    |      |           |      |                                                                       |            |    |       |
|                    |      |           |      |                                                                       |            |    |       |
|                    |      |           |      |                                                                       |            |    |       |
|                    |      |           |      |                                                                       |            |    |       |
|                    |      |           |      |                                                                       |            |    |       |

输入团队成员的邮箱账号,选择好 Ta 的身份(管理员/用户),再根据 Ta 的设备情况,选择购买的"计划"(产品授权类型, Windows 或 Mac),点击提交,即可让该团队成员获取 授权。

| 3476996495@qq. <b>*</b>             |                        | (精) 上传文档                           |       |               |              | Q      |
|-------------------------------------|------------------------|------------------------------------|-------|---------------|--------------|--------|
|                                     | 151 <sup>-1</sup>      | 90                                 | 11.21 | 添加时间          | 統合           | 1222   |
| 针剂<br>我的订单<br>个人信息<br>普理問題<br>注册的交換 | 34<br>"献籍<br>"身份<br>计划 | 增加用户<br>意调作双波型此地子邮箱<br>用户<br>推文 取消 |       | ee 27/11/2019 | <b>4</b> 122 | 7 Mirg |

此时,您在"管理团队"界面就可以看到该团队成员(用户)的账号、计划类型、添加时间、状态和管理入口(了解详情、禁用、删除)。

| <b>pdf</b> element    |               |       |                                                                      |            |    | 简体中文       |
|-----------------------|---------------|-------|----------------------------------------------------------------------|------------|----|------------|
| 8                     | 取清选择 增加用户 输出文 | ata 上 | 传文档                                                                  | 输入部        | 植地 | Q          |
|                       |               | 身份    | i#8I                                                                 | 添加时间       | 状态 | 管理         |
| 概況                    | 95@qq.com     | 所有者   | Wondershare PDFelement for Mac、Wondershare<br>PDFelement for Windows | 27/11/2019 | 有效 | 了解详情       |
| 我的订单                  | 030@qq.com    | 用户    | Wondershare PDFelement for Windows                                   | 29/11/2019 | 有效 | 了解详情 禁用 競除 |
| 个人信奉<br>管理团队<br>注册码兑换 |               |       |                                                                      |            |    |            |

#### 1.2 批量成员添加

如果您的团队成员较多,需要批量为团队成员授权,您可以尝试使用批量成员导入功能。 点击"上传文档",下载用户批量导入文档模板。文档模板名称为 import\_user,格式 为.csv。

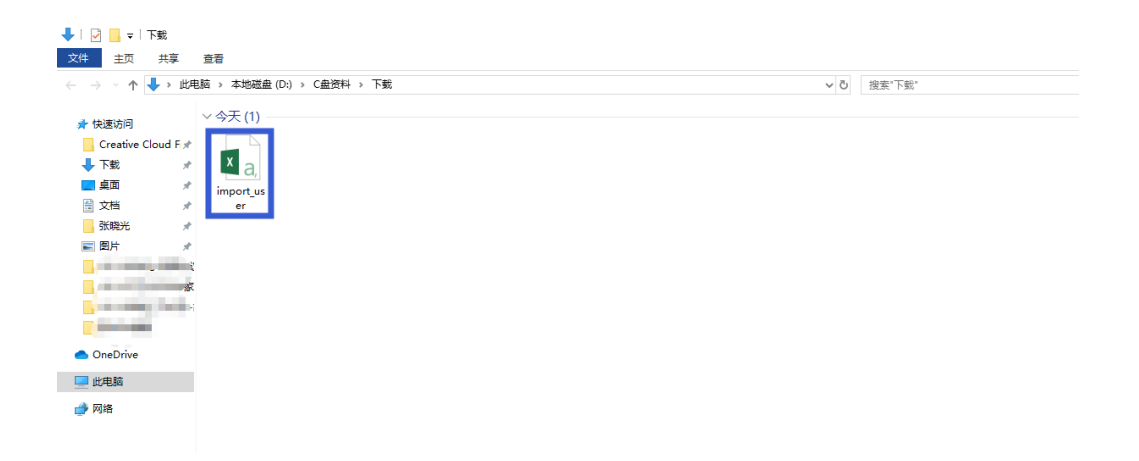

用 Excel 打开该模板,将团队成员邮箱依次或批量复制到模板中 email 所在列,然后填写 好成员身份(必填,user 或 admin),并根据成员设备情况,分配相应的授权计划(必须 完整填写计划名称,例如,Wondershare PDFelement for Mac)。

| 自动  | 解 ● 1 日 9・ ペ・・                        | import_user (1) -                                                                                            | Excel                                                                                  | 1 to                                                               |
|-----|---------------------------------------|----------------------------------------------------------------------------------------------------|----------------------------------------------------------------------------------------|--------------------------------------------------------------------|
| 文件  | 开始 插入 页面布局 公式 数据 审阅 视图 帮助 福新PDF       | PDFelement 🔎 操作说明搜索                                                                                          |                                                                                        |                                                                    |
| お話  |                                       | 新子 常規<br>(語中 - 106 - % ) 152 名<br>新学 - 約 ・ 約 ・ 153 名<br>新作用式 - 約 - 約 ・ 約 ・ 153 名<br>新作用式 - 約 - 約 ・ 約 ・ 153 名 | 差         好         适中         计算 <i>相释性文本</i> 警告文本         包接单元格         輸出         * | ●<br>●<br>●<br>●<br>●<br>●<br>●<br>●<br>●<br>●<br>●<br>●<br>●<br>● |
|     |                                       | a. w. a.                                                                                                    | 104                                                                                    |                                                                    |
| A10 | $\bullet$ : $\times \checkmark f_{k}$ |                                                                                                    |                                                                                        |                                                                    |
|     | А                                     | В                                                                                                    | С                                                                                      | D                                                                  |
| 1   | email                                 | role                                                                                                    | plans                                                                                  |                                                                    |
| 2   | zoulf@wondershare.cn                  | user                                                                                                    | Wondershare PDFelement for Window                                                      | s                                                                  |
| 3   | wanggl@wondershare.cn                 | user                                                                                                    | Wondershare PDFelement for Mac                                                         |                                                                    |
| 4   |                                       |                                                                                                    |                                                                                        |                                                                    |
| 5   |                                       |                                                                                                    |                                                                                        |                                                                    |
| 6   |                                       |                                                                                                    |                                                                                        |                                                                    |
| 7   |                                       |                                                                                                    |                                                                                        |                                                                    |
| ~   |                                       |                                                                                                    |                                                                                        |                                                                    |

填写完成后,保存并替换原始模板。

然后在"管理团队"页面,上传该文档。成功之后,您就可以看到团队成员的账户及授权 情况。

| 8        | 3476996495&qq.c | BCA1 | and anatomica and a   | 9£(6)             | <b>化档</b>                                                             | 10.7300    | (NEAL)       | Q              |
|----------|-----------------|------|-----------------------|-------------------|-----------------------------------------------------------------------|------------|--------------|----------------|
|          |                 |      | 160 <sup>14</sup>     | 9 <del>1</del> 0) | ittel                                                                 | 添加时间       | 86.85        | 1972           |
| 概况<br>计划 |                 |      | 3476996495@qq.com     | 所有者               | Wondershare PDFelement for Mac, Wondershare<br>PDFelement for Windows | 27/11/2019 | <b>#1</b> 93 | 了解评情           |
| 我的订      | 1m              |      | zoulf@wondershare.cn  | 用户                | Wondershare PDFelement for Windows                                    | 29/11/2019 | 有效           | 了解详情:就用:能除     |
| 个人信      | 1息              | 0    | wanggl@wondershare on | 用户                | Wondershare PDFelement for Mac                                        | 29/11/2019 | 1122         | 7NIFIS MIL BID |
| 注册码      | 1.完换            |      | 1620964030@qq.com     | 用户                | Wondershare PDFelement for Windows                                    | 29/11/2019 | 有效           | 了解评情。禁用《删除     |
|          |                 |      |                       |                   |                                                                       |            |              |                |

获得授权的团队成员将在邮箱收到产品使用邀请和账户、重置密码链接等信息,如下图所

示:

| Q 答复 Q 全部答复 Q 转发 项 即时消息                                                                                               |
|----------------------------------------------------------------------------------------------------|
| Windershare ID cascount@convice wondershare com>                                                                      |
| loin your team - invitation from 2 - : 95@gg com                                                                      |
| weth ●邮标飞                                                                                                    |
|                                                                                                    |
| 尊敬的用户:                                                                                                    |
| 您好! 管理员 <u>345@cq.com</u> 邀请您使用万兴科技 PDFelement 软件及服务。                                                                 |
| 您的登陆账户为, <u>zoulf@wondershare.cn</u>                                                                                  |
| 使用您的账号和密码登陆即可获取相关服务。                                                                                                  |
| 如果您忘记您的密码,可以点击以下链接,重置密码并开始使用万兴科技软件产品及服务:                                                                              |
| https://account.wondershare.com/auth/account/#/reset?                                                                 |
| brand=pdfelement/&redirect=https://account.wondershare.com/app228970969002146/⟨=zh-cn                                 |
| 如果您在产品登陆或使用过程中有任何问题,请联系我们的支持团队: <u>http://support.wondershare.com/#/home</u> 或者邮件联系我们,<br>pdfelement©wondershare.com. |
|                                                                                                    |
| 感谢您的信任,就您收获轻松偏快的体验!<br>万兴科技团队                                                                                         |
|                                                                                                    |

请注意:

● 批量用户添加时,一定要按照表格模板填写用户信息,每一列信息都是必填项。

Email 所在列填写团队成员邮箱, Role 列只能填写 user 和 admin 两种身份。管理员(admin)用户登录账号后,可以查看所有团队授权情况,并对团队授权进行管理(添加用户、删除用户、禁用用户),而普通用户(user)登录后无法查看其他团队成员的授权信息。在团队授权总数范围内, admin 用户和 user 用户数量可以自由调配,均无数量限制。

Plans 所在列需要清晰填写列出所选择的授权类型,具体可查看团队创建者计划
 栏所有产品授权类型,如下图所示:

| 347699649580 | IRIA | 选择 增加用户 输出文件          | 当 上传:         | 文档                                                                    | 10.5.070   | UIB44 |            |
|--------------|------|-----------------------|---------------|-----------------------------------------------------------------------|------------|-------|------------|
|              |      | <b>%</b> 2°           | <del>90</del> | it 31                                                                 | 添加时间       | ¥3    | 管理         |
| 概况<br>计划     |      | 3476996495@qq.com     | 所有者           | Wondershare PDFelement for Mac, Wondershare<br>PDFelement for Windows | 27/11/2019 | 有效    | 了解评情       |
| 我的订单         |      | zoulf@wondershare.cn  | 用户            | Wondershare PDFelement for Windows                                    | 29/11/2019 | 有效    | 了解详情(禁用)删除 |
| 个人信息         |      | wanggl@wondershare.cn | 用户            | Wondershare PDFelement for Mac                                        | 29/11/2019 | 有效    | 了解详细 禁用 删除 |
| 注册码兑换        |      | 1620964030@qq.com     | 用户            | Wondershare PDFelement for Windows                                    | 29/11/2019 | 有效    | 了解详情(禁用)删除 |

### (2) 删除用户

当您的团队中有成员离开或者不再需要万兴 PDF(PDFelement)产品授权,您可将该用 户从您的团队列表中删除。

点击"管理团队",找到该成员,然后在管理栏点击删除,然后再弹出页面点击"是",即 可删除该成员。

| 34769964                                                                                                    | 958qqc | AURICAL MICES                                                         | .ea                                                           |                                                                                                    |                                                                               |                                                                                     |                                                                                                    |
|----------------------------------------------------------------------------------------------------|--------|-----------------------------------------------------------------------|---------------------------------------------------------------|----------------------------------------------------------------------------------------------------|-------------------------------------------------------------------------------|-------------------------------------------------------------------------------------|----------------------------------------------------------------------------------------------------|
| an an                                                                                                    |        | <b>8</b> 0°*                                                          | 9-0                                                           | itBl                                                                                                    | 动动的                                                                           | 状态                                                                                  | 他理                                                                                                    |
| 織丸                                                                                                    |        | 3476996495®qq.com                                                     | 所有者                                                           | Wondershare PDFelement for Mac, Wondershare<br>PDFelement for Windows                                                                                                    | 27/11/2019                                                                    | 有效                                                                                  | 了解详情                                                                                                    |
| 我的订单                                                                                                    |        | zoulf@wondershare.cn                                                  | 用户                                                            | Wondershare PDFelement for Windows                                                                                                    | 29/11/2019                                                                    | 有效                                                                                  | 了解评慎(禁用)删除                                                                                                    |
| 个人信息                                                                                                    |        | wanggl@wondershare cn                                                 | 用户                                                            | Wondershare PDFelement for Mac                                                                                                    | 29/11/2019                                                                    | 有效                                                                                  | 了解评情 新用 删除                                                                                                    |
| 管理団体                                                                                                    |        | 1620964030@qq.com                                                     | 用户                                                            | Wondershare POFelement for Windows                                                                                                    | 29/11/2019                                                                    | 有效                                                                                  | 了新洋橋 飲用 翻移                                                                                                    |
|                                                                                                    |        | HANF MANDA                                                            | 1 上传文档                                                        | 2                                                                                                    | 16.A.8740.02                                                                  |                                                                                     | 简体中文 ,<br>Q                                                                                                    |
| <b>pdfeler</b>                                                                                                    | ment   | anan anana                                                            | 上传文档                                                          | 1 Hat                                                                                                    | 10入107月7833<br>1530日月                                                         | e<br>eta                                                                            | 高体中文 ・<br>Q<br>街東                                                                                                    |
|                                                                                                    | ment   | SAAM WISHAM MAKRA<br>IISA<br>3376996assaq.com                         | <ul> <li>上传文档</li> <li>异份</li> <li>牙份</li> <li>所有者</li> </ul> | 11:5<br>Wordershare PDFelament for Mindows                                                                                                    | 10 A 47 M 783<br>Sésabbled<br>27/11/2019                                      | 10.00<br>10.00<br>400                                                               | (第4中文 -<br>Q<br>1112<br>7161718                                                                                                    |
| polfeler     scriopde                                                                                                    | ment   | SANT WINTON MALEN<br>Byn<br>3.07896495594, com<br>20.47896495594, com | 1 上传文的<br>异句<br>所有者<br>用P <sup>a</sup>                        | II 10<br>Wondershare DoFelement for Windows<br>PoFelement for Windows<br>Wondershare PCFinitement for Windows                                                                                                    | 10.2 attracts<br>Scattelies<br>27/11/2019<br>29/11/2019                       | 2<br>10点<br>有效<br>有效                                                                | RAFACE -<br>Q<br>THE<br>THE<br>THEFT HALE BODE                                                                                                    |
| pdfeler ② 3cr0ppdel 422 422 123 3cr0ppdel 423 524 525 525 <p< td=""><td>ment</td><td>SAIRIT III III III III III III III III III</td><td>i<br/>上代文統<br/>発行<br/>所存者<br/>用PP</td><td>111<br/>Wondersheer Epfelement for Mac, Wondersheer<br/>PDFelement for Windows<br/>Wondersheer EDFelement for Windows<br/>X</td><td>10.2.878783<br/>24.019763<br/>29.711/2019<br/>29.711/2019<br/>29.711/2019</td><td>また。<br/>10点<br/>有效<br/>有效<br/>有效</td><td>1004-0-2</td></p<> | ment   | SAIRIT III III III III III III III III III                            | i<br>上代文統<br>発行<br>所存者<br>用PP                                 | 111<br>Wondersheer Epfelement for Mac, Wondersheer<br>PDFelement for Windows<br>Wondersheer EDFelement for Windows<br>X                                                                                                    | 10.2.878783<br>24.019763<br>29.711/2019<br>29.711/2019<br>29.711/2019         | また。<br>10点<br>有效<br>有效<br>有效                                                        | 1004-0-2                                                                                                    |
| Pdfeler ② 300004 第2 第2                                                                                                    | nent   | DAIR III III IIII IIII III III III III II                             | 1 <u>145</u> 00<br>200<br>所有書<br>用中<br>②柳定要                   | 188<br>Wondershare PDFelerment for Mac, Wondershare<br>PDFelerment for Windows<br>Wondershare PDFelerment for Windows<br>※<br>Windershare PDFinderset for Windows                                                           | 103×1071000<br>20000000<br>20000000<br>20000000000000                         | <ul> <li>KCA</li> <li>有效</li> <li>有效</li> <li>有效</li> <li>有效</li> <li>有效</li> </ul> | الالله الله الله الله الله الله الله ال                                                                                                    |
| ■ pdfeler ④ 3ctoset 5C 5C                                                                                                    | nent   | CHENT TRANSFORM                                                       | 1 <u>145</u> 28<br>异份<br>所有面<br>面中<br>您确定要                    | 12世<br>Wordershare DTFearment for Windows<br>DTFearment for Windows<br>Wordershare DTFearment for Windows<br>Wordershare DTFearment for Windows<br>Wordershare DTFearment for Windows<br>Wordershare DTFearment for Windows | <b>EALEN</b><br><b>EALEN</b><br><b>27/11/2019</b><br>20/11/2019<br>20/11/2019 | <ul> <li>403</li> <li>有效</li> <li>有效</li> <li>有效</li> <li>有效</li> </ul>             | К(РФС -<br>С<br>С<br>Т<br>Т<br>Т<br>К(Г)<br>С<br>Т<br>К(Г)<br>С<br>К(Г)<br>С<br>К(Г)<br>С<br>К(Г)<br>С<br>К(Г)<br>С<br>К(Г)<br>С<br>К(Г)<br>С<br>С<br>К(Г)<br>С<br>С<br>К(Г)<br>С<br>С<br>С<br>С<br>С<br>С<br>С<br>С<br>С<br>С<br>С<br>С<br>С<br>С<br>С<br>С<br>С<br>С<br>С |

请注意:

当您删除某个团队成员(用户)之后,您的可用授权会随之增加1个。您可以通过"概况"查看当前已用的授权数量。在用户限制一栏,您可以清晰地看到团队拥有的不同产品授权总数和已使用的授权数量。

| <b>pdf</b> element                                   |                                    |           |          | 简体中文 |
|------------------------------------------------------|------------------------------------|-----------|----------|------|
| ②Śāqc. * 产品&计划                                       |                                    |           |          |      |
| 概況                                                   | 产品                                 | 计划        | 用户限制 (?) | 有效關  |
| 我的订单                                                 | Wondershare PDFelement for Windows | 國际计划(专业版) | 3/5      | 终身有效 |
| 个人信息                                                 | Wondershare PDFelement for Mac     | 問以け想(专业版) | 2/3      | 终身有效 |
| 管理团队<br>注册码负换<br><b>个人信息</b><br>邮箱:3476926<br>国家/相区: | 495@qq.com                         |           |          | 海道/  |

(图中 Wondershare PDFelement for Windows 产品的分母为5,即代表购买授权5个;分子为3,即代表已使用的授权总数为3)

### (3)禁用授权

如果您需要暂时停止团队某个成员的授权,您可以将其授权进行禁用。

点击"管理团队",找到该用户,点击管理一栏中的"禁用"项,然后在弹出确认框中选择 按钮"是",即可停止该成员的使用权限。执行禁用操作后,该团队成员的授权状态即切换 为"无效"。

| <b>pdf</b> elen      | nent   |      |        |      |         |     |      |          |    | 简体。        | ₩文 • |
|----------------------|--------|------|--------|------|---------|-----|------|----------|----|------------|------|
|                      | 5@qq.c | 取消选择 | 增加用户   | 输出文档 |         |     |      |          |    |            | Q    |
|                      |        |      | 账户     | 身份   | 1       | ±9I | ;    | 动时间      | 状态 | 管理         |      |
|                      |        |      | 34769  |      |         | >   | < 27 | /11/2019 | 有效 | 了解详情       |      |
| 我的订单                 |        |      | zoulf@ |      |         |     | 25   |          | 无效 | 了解详情 启用 删除 |      |
| 个人信息                 |        |      | wanggl | 是否确实 | 要停用此用户? |     | 25   |          | 有效 | 了解详情 禁用 删除 |      |
| <b>言理团队</b><br>注册码兑换 |        |      | 16209  | 是    | 取消      | ]   | 25   |          | 有效 | 了解详情 禁用 删除 |      |
|                      |        |      |        |      |         |     |      |          |    |            |      |
|                      |        |      |        |      |         |     |      |          |    |            |      |
|                      |        |      |        |      |         |     |      |          |    |            |      |
|                      |        |      |        |      |         |     |      |          |    |            |      |
|                      |        |      |        |      |         |     |      |          |    |            |      |

| S8qqc. * | 取海道 | 1月1日 - 11日 11日 11日 11日 11日 11日 11日 11日 11日 |     | K45                                                                   | 输入部制       | 地址 |            |
|----------|-----|--------------------------------------------|-----|-----------------------------------------------------------------------|------------|----|------------|
|          |     | 账户                                         | 身份  | i#8I                                                                  | 添加时间       | ĸs | 管理         |
| 概況<br>计划 |     | aq.com                                     | 所有者 | Wondershare PDFelement for Mac, Wondershare<br>PDFelement for Windows | 27/11/2019 | 有效 | 了解详情       |
| 我的订单     |     | sqq.com                                    | 管理员 | Wondershare PDFelement for Windows                                    | 30/11/2019 | 有效 | 了解洋情!禁用!删除 |
| 个人信息     |     | wondershare.cn                             | 用户  | Wondershare PDFelement for Windows                                    | 29/11/2019 | 无效 | 了解详情 启用 删除 |
| 注册码兑换    |     | vondershare.cn                             | 用户  | Wondershare PDFelement for Mac                                        | 29/11/2019 | 有效 | 了解详情!禁用!翻除 |

团队成员的万兴 PDF(PDFelement)产品也会失去授权,而变为"试用版本"。

| - 🔒 🖨 C C  | ₹                             | 万兴PDF专家                                               | ×          |
|------------|-------------------------------|-------------------------------------------------------|------------|
| 文件         | 视图 转换 编辑 注释 页                 | ī 表单 保护 分享 帮助                                         | ^          |
| 🕨 🖑 🕞 🛛 E  | ご 从文件 💪 从扫描仪 📄 合并文            | i - 、 + 0 0 v × > 1 0 v × ×                           | 💄 wondersl |
| <b>↑</b> + |                               | ×                                                     |            |
|            | 最近                            | ndfelement                                            |            |
|            | 稍早                            | a辑                                                    |            |
|            | 📑 画板 1 副本万兴恢复专家1.pdf          | 第二百百百百百百百百百百百百百百百百百百百百百百百百百百百百百百百百百百百百                |            |
|            | C:\Users\ws\Desktop\画板 1 副本方兴 | 30@qq.com                                             |            |
|            |                               | 別新 查看我的账号                                             |            |
|            |                               |                                                       |            |
|            |                               | 退出 PDF 转换                                             |            |
|            |                               | 购买<br>将 PDF 转换为可编辑的文档格式,<br>即 Word Evral PowerPoint 等 |            |
|            |                               | 就用版本                                                  |            |
|            |                               | 使用试用版的万兴PDF专家创建的PDF文件将会被添加<br>水印。                     |            |
|            |                               |                                                       |            |
|            |                               | 批量处理 PDF 合并                                           |            |
|            |                               | 执行多文档转换、数据提取、水印、贝茨                                    |            |
|            | 打开文件                          | PDF 模板库                                               |            |

请注意:

 当您选择禁用某个团队成员,您的可用授权数量不会随之释放,该禁用成员仍会 占据一个授权名额。

### (4) 启用授权

当您需要重新对某个用户进行授权的时候,只需点击"管理团队",找到该用户,然后在 "管理"一栏该用户所在行的"启用"项,在弹出确认框中,选择按钮"是",即可激活该 用户授权。

| S8qqc         | IIX MILE | 19 WARD WARS           | 1.63  | (45                                                                   | 10.7.07    | 01012 |                           |
|---------------|----------|------------------------|-------|-----------------------------------------------------------------------|------------|-------|---------------------------|
|               |          | 80 <sup>24</sup>       | 59459 | 1118                                                                  | 译加时间       | ŧСБ   | 的理                        |
| 観光            |          | 953qq.com              | 所有者   | Wondershare PDFelement for Mac, Wondershare<br>PDFelement for Windows | 27/11/2019 | 有效    | 了解评慎                      |
| 我的订单          |          | 133qq.com              | 用户    | Wondershare PDFelement for Windows                                    | 30/11/2019 | 无限    | 了解详情 屈用 删种                |
| 个人信息          |          | wondershare cn         | 用户    | Wondershare PDFelement for Windows                                    | 58/31/2019 | 有效    | 了解详情:就用:意味                |
| 注册码总编         |          | same glawondershare cn | 用户    | Wondershare PDFelement for Mac                                        | 29/11/2019 | 市政.   | 了解评情 禁用 删除                |
|               |          | 80                     | 0 m   | HM                                                                    | LENCO HAI  | 10.5  | - 6717                    |
| 権民            |          | 34769954953iqq.com     | 所有数   | Wondershare PDFalement for Mac, Wondershare                           | 27/11/2019 | 4123  | TAUM                      |
| 11101<br>我的订单 |          | Lastines ranging com   | 18)=  | Wordentham PEF element for Writing                                    |            | πa    | 74144 218 812             |
| 个人信息          |          | 20.070                 |       | ×                                                                     |            | -     | 740FB 201 810             |
| 登録団队          |          | www.gga                | 是否确   | 实要激活此用户?                                                              |            | ***   | THERE IN A REAL PROPERTY. |
|               |          |                        | -     |                                                                       |            |       |                           |
|               |          |                        | -     | RCHS                                                                  |            |       |                           |
|               |          |                        |       |                                                                       |            |       |                           |

此时团队成员只需在应用终端刷新个人信息即可更新授权状态,重新获取授权。

| - B B D ( | 1 I 🔻      |           |      |                         | 万兴PDF专家               |                |                                         |              | ⊠ -     | - 🗆 🗙 |
|-----------|------------|-----------|------|-------------------------|-----------------------|----------------|-----------------------------------------|--------------|---------|-------|
| 文件 首页     | 视图 转换 编辑   | 注释页面      | 1 表单 | 保护                      | 分享 帮助                 |                |                                         |              |         | /     |
| Ik 🖑 🕞    |            | 靴 📄 合并文档  | i –  |                         | + 🖸 🔅                 |                | >   🛃 🛄                                 |              | 음 12061 | 05703 |
| ↑ +       |            |           |      |                         |                       |                | ×                                       |              | _       |       |
|           | 最近         |           |      |                         | <b>pdf</b> element    |                | 闱辑                                      |              |         |       |
|           |            |           |      | 账号信息:                   | @qq.com               |                | 档中进行添加、删除、剪切、<br>6、文本编辑,图像编辑等摸          |              |         |       |
|           |            |           | Rith | 设备数量:<br>到期日期:<br>用户权限: |                       | 2<br>终身<br>专业版 | PDF 转换                                  | -            |         |       |
|           | 你还没有打开任何文件 | 点击"打开文件"打 |      | ±                       | 退出                    |                | 将 PDF 转换为可编辑的文档<br>如 Word、Excel、PowerPo | f式,<br>nt 等。 |         |       |
|           |            |           |      | +                       | 批量处理                  | ~              | PDF 合并                                  | -            |         |       |
|           |            | 打开文件      |      |                         | 执行多文档转换、数档<br>码等批量操作。 | 諸提取、水印、贝茨      | PDF 模板库                                 | 9            |         |       |

请注意:

拥有"管理员"身份的团队成员具有与 Team ID 创建者(拥有者)相同的登录权限和团队成员的管理权限。二者均可通过登录 Team ID 查看每个团队成员的授权状态,并对团队成员进行删除、禁用/启用。

### (5)了解详情(查看/变更用户授权,管理授权设备)

在"管理团队"模块,您可以通过"了解详情"查看/变更团队成员的授权,变更该成员的 身份(用户或管理员),调整该成员的授权计划(切换不同产品授权),并且对某个用户的 设备进行管理。

| 8                                              | * 取清选择                                                                                                    | · 增加用/**                                                                          | 文档 上传》                      | 之档                                                                   | 10.7.1070  |     | ]                                                                                                    |
|------------------------------------------------|----------------------------------------------------------------------------------------------------|-----------------------------------------------------------------------------------|-----------------------------|----------------------------------------------------------------------|------------|-----|----------------------------------------------------------------------------------------------------|
|                                                |                                                                                                    | 账户                                                                                | <b>90</b>                   | i191                                                                 | 添加时间       | 状态  | 管理                                                                                                    |
| 概況                                             |                                                                                                    | an analas s⊚qq.com                                                                | 所有者                         | Wondershare PDFelement for Mac、Wondershare<br>PDFelement for Windows | 27/11/2019 | 有效  | 了解详惯                                                                                                    |
| 我的订单                                           |                                                                                                    | @qq.com                                                                           | 管理员                         | Wondershare PDFelement for Windows                                   | 30/11/2019 | 有效  | 了解評情:禁用:翻除                                                                                                    |
| 个人信息                                           |                                                                                                    | @wondershare.cn                                                                   | 用户                          | Wondershare PDFelement for Windows                                   | 29/11/2019 | 有效  | 了解详情:禁用 删除                                                                                                    |
| 注册码兑换                                          |                                                                                                    | §wondershare.cn                                                                   | 用户                          | Wondershare PDFelement for Mac                                       | 29/11/2019 | 有效  | 了解详情:禁用「删除                                                                                                    |
|                                                | •                                                                                                    |                                                                                   |                             |                                                                      |            |     | 简体中文,                                                                                                    |
| pdfelement         よりロット                       | 第二日本部では「日本部では、1000円であった」 第二日本部では、1000円であった。 第二日本部では、1000円であった。 第二日本本部では、1000円であった。 第二日本本部では、1000円であった。 第二日本本部では、1000円であった。 第二日本本部では、1000円であった。 第二日本本部では、1000円であった。 第二日本本部では、1000円であった。 第二日本本部では、1000円であった。 第二日本本部では、1000円であった。 第二日本本部では、1000円であった。 第二日本本部では、1000円であった。 | iijt@qq.com<br>hare PDFelement for Wir<br>/2019                                   | ndows                       |                                                                      |            |     | · 文中和前<br>• 文 開始                                                                                                    |
|                                                | マ<br>用户信息<br>度户<br>母伯: 官三の<br>計測: Wondersl<br>添加時時: 30/11<br>设备列表<br>Wondershare J                                                                                                    | llipsqq.com<br>hare PDFelement for Wir<br>/2019<br>20Felement for Window          | ndows<br>S                  |                                                                      |            |     | (1994年)<br>1997年<br>1997年<br>1997<br>1997 |
| pdfelement     の         ・         ・         ・ | →<br>用户信息<br>整户<br>景心: 官司の<br>計部: Wonderst<br>添加时時: 30/11<br><b>设留列表</b><br>Wondershare I                                                                                                    | iligaq.com<br>here PDFelement for Wir<br>Z2019<br>PDFelement for Window<br>&&& 11 | rdows<br>s<br>সংগ্ন ইংইন্টা | D Macilität                                                          | 20547346   | łťæ | 前休+文                                                                                                    |

### 5.1 变更产品授权(增加/变更/删除)

点击"管理团队",找到需要变更授权的团队成员(用户),点击管理一栏中的"了解详 情",进入到该用户授权详情页面。

点击"用户信息"右侧"编辑"按钮,即可调整该用户的产品授权,将"计划"更新为所 需产品,点击"提交",即可完成授权产品的变更。

| 概况<br>计划<br>我的订单                                              | 3999 C                                                     | 自户信息<br>注: 3@qq.com<br>神: 管理员<br>情報: Wondershare PDFelr<br>気ա時间: 30/11/2019 | ment for Windows         |                  |              |                                        |     | 568 /          |
|---------------------------------------------------------------|------------------------------------------------------------|-----------------------------------------------------------------------------|--------------------------|------------------|--------------|----------------------------------------|-----|----------------|
| 个人信息<br>管理团队<br>注册码兑                                          | ģ.                                                         | <b>设备列表</b><br>Vondershare PDFelemen<br>迎前名件                                | t for Windows<br>Mා>ප    | 安装旧              | Mac總址        | 12055 E3 H0                            | tta | 始理             |
|                                                               |                                                            | S <sup>11</sup> =====1                                                      |                          | 61484            | 5/ 59        | 30/11/2019                             | 有效  | <b>禁用</b>   翻除 |
| <ul> <li>34769984953001C</li> <li>15月</li> <li>11月</li> </ul> | 用户信息<br>账户: 1206105<br>身份: 質電员<br>计划: Wonden<br>添加时间: 30/1 | oggqcom<br>hare F<br>a/201                                                  |                          | 諸者用户             | ×            |                                        |     |                |
|                                                               |                                                            |                                                                             |                          |                  |              |                                        |     |                |
| 个人信息                                                          |                                                            |                                                                             | (D)                      | g.com            |              |                                        |     |                |
| 4月19年<br>个人信息<br>普理語具<br>注册码完换                                | 设备列表<br>Wondershare                                        | '해<br>PDFel '요                                                              | a 管理员                    |                  |              |                                        |     |                |
| ★ (1) ●                                                       | 设备列表<br>Wondershare                                        | "해<br>PDFel '용<br>당성장 단                                                     | 的: 管理员<br>別: Wondershare | PDFelement for W | •<br>/indows | III III III III III III III III III II | 状态  | 112            |

请注意:

同一个团队成员可以同时被授予多个"计划",因此当您变更用户授权的时候,既可以对该 用户授权计划进行"增加",也可以进行进行"变更"和"删除"。

当您"删除"某个用户所有授权后,该用户所在的"计划"栏将显示空白。

| <b>B</b> | 常选择 增加用户 输出文档     | 输入邮箱 | 地出                                                                   | Q          |    |                          |
|----------|-------------------|------|----------------------------------------------------------------------|------------|----|--------------------------|
|          | 账户                | 身份   | 计划                                                                   | 添加时间       | 状态 | 管理                       |
|          | 3 495⊚qq.com      | 所有者  | Wondershare PDFelement for Mac、Wondershare<br>PDFelement for Windows | 27/11/2019 | 有效 | 了解详情                     |
|          | 03@qq.com         | 管理员  | Wondershare PDFelement for Windows                                   | 30/11/2019 | 有效 | 了解详情 禁用  <mark>删除</mark> |
|          | 3@qq.com          | 用户   | Wondershare PDFelement for Windows                                   | 30/11/2019 | 有效 | 了解详情 禁用 删除               |
|          | f@wondershare.cn  | 用户   | Wondershare PDFelement for Windows                                   | 29/11/2019 | 有效 | 了解详情 禁用 删除               |
|          | jl@wondershare.cn | 用户   |                                                                      | 29/11/2019 | 有效 | 了解详情 禁用 删除               |
|          |                   |      |                                                                      |            |    |                          |

### 5.2 变更用户身份

点击"管理团队",找到需要变更授权的团队成员(用户),点击管理一栏中的"了解详 情",进入到该用户授权详情页面。点击"用户信息"右侧"编辑"按钮,即可调整该用户 的身份(用户或管理员),点击"提交",即可完成身份变更。

|                                                                                                    | - 10 M  |
|----------------------------------------------------------------------------------------------------|---------|
|                                                                                                    |         |
| 取分2 単数時期:30/11/200 編組用户                                                                                                    |         |
| 个人信息     留道語為.     设备列表     協治     」30qqcom       注册码投路     Wondershare PDFe.     協力     管理及     ・       資料公司     计划     管理及     ・       資料公司     计划     管理及     ・       5737942745     100     第次     第次 |         |
| 발표해시 <b>设备列表</b> 방원 · · · · · · · · · · · · · · · · · ·                                                                                                    |         |
| 注册码分钟 Wondershare PDFa                                                                                                    |         |
| 2014名の<br>計想:<br>523,570,42705<br>33/11/2019 初端                                                                                                    |         |
| 5717042701 BX                                                                                                    | tite.   |
|                                                                                                    | 11月 11日 |
| 現今 取得                                                                                                    |         |
|                                                                                                    |         |
|                                                                                                    |         |
|                                                                                                    |         |

### 5.3 授权设备的禁用/启用/删除

各位获取授权的团队成员,其个人账号最多允许同时登录两台设备。Team ID 创建者(所 有者)和 Team ID 管理员可以通过查看该成员详情,对其使用的设备进行查看和管理(禁 用/启用/删除)。

 当"禁用"某台设备后,该用户将无法在该设备用授权账号进行正常登陆,客户 端也将提示"当前设备已被禁用"。该用户将无法在这台设备上获得产品授权。

|                               | 万兴PDF专家                                 |                                                    | 🖂 – 🗆 ×      |
|-------------------------------|-----------------------------------------|----------------------------------------------------|--------------|
| 文件                            | 表单 保护 分享 帮助                             |                                                    | ^            |
| [ 🕨 🖑 📝   🗁 从文件 💪 从扫描仪 📄 合并文档 | - , + o ộ ơ <                           |                                                    | 은 1206105703 |
| ♠ +                           |                                         | ×                                                  |              |
| 易近                            |                                         |                                                    |              |
| PAXAL                         | <b>pdf</b> element                      | 扁辑                                                 |              |
|                               |                                         |                                                    |              |
|                               | 登录你的万兴账号                                | 出于12013月10月11日11日11日11日11日11日11日11日11日11日11日11日11日 |              |
|                               |                                         |                                                    |              |
|                               | - 1206105703@qq.com                     |                                                    |              |
|                               | <u>ه</u>                                |                                                    |              |
|                               | 忘记密码?                                   | PDF 转换                                             |              |
| 你还没有打开任何文件,点击"打开文件"打:         | 登录                                      | 将 PDF 转换为可编辑的文档楷式,<br>如 Word、Excel、PowerPoint 等。   |              |
|                               |                                         |                                                    |              |
|                               | 没有账号? 请 <u>扫码创建账号</u>                   |                                                    |              |
|                               | 当前设备已被禁用,请联系您的管理员或联系客户支持。 <u>(管理设备)</u> |                                                    |              |
|                               |                                         | PDF 合并                                             |              |
| _                             | 执行多文档转换、数据提取、水印、贝茨                      |                                                    |              |
| 47777 ette / 4                | 始等批量操作。                                 | PDF 描版库                                            |              |
| 打开文件                          |                                         |                                                    |              |

当您"启用"该设备后,团队成员(用户)即可在该设备恢复登录和使用权限,
 客户端产品授权将被重新激活。

|                             | 万兴PDF专家                          |                                                  | 🗹   - 🗆 ×            |
|-----------------------------|----------------------------------|--------------------------------------------------|----------------------|
| 文件                          | 表单 保护 分享 帮助                      |                                                  |                      |
| [ 🕅 🖑 📝 🖹 从文件 💪 从扫描仪 📄 合并文档 | - · + · · · · · · · · ·          |                                                  | <u> 8</u> 1206105703 |
| +                           |                                  | ×                                                |                      |
| 最近                          | <b>pdf</b> element               | a<br>相                                           |                      |
|                             | 账号信息:<br>#@qq.com                | (1477)近11,600年,1888年,1999年,<br>6、文本编辑,图像编辑等操作。   |                      |
|                             | 7月17日 5<br>到明日期: 终身<br>用户权限: 专业版 | PDF 转换                                           |                      |
| 你还没有打开任何文件,点击"打开文件"打        | ister Entry State                | 将 PDF 转换为可编辑的文档格式,<br>如 Word、Excel、PowerPoint 等。 |                      |
|                             | 退出                               |                                                  |                      |
| L L                         | 批量处理                             | PDF 合并                                           |                      |
| 打开文件                        | 执行多文档碑镜、数据提取、水印、贝茨<br>码等批量量作。    | PDF 模板库                                          |                      |

当您在用户授权详情页面"删除"某个设备后,该用户账号可以登录的设备将随之增加1
 个。注意,该账号同样可以登录在已删除的设备上,也可以登录在一台新的设备上,只要
 同时登录设备不超过2台,即是被允许状态。

|       | 用户信息                         |             |   |      |     | 1000 × |
|-------|------------------------------|-------------|---|------|-----|--------|
|       | <b>账户: 1206105703@qq.com</b> |             |   |      |     |        |
|       | 身份. 管理员                      |             |   |      |     |        |
|       | 計划: Wondershare PDFetemer    |             |   |      |     |        |
| 我迎到了单 | Manual 20, 11, 5010          |             | ~ |      |     |        |
| 个人信息  |                              |             | ~ |      |     |        |
| 管理团队  | 设备列表                         |             |   |      |     |        |
| 注册码总换 | Wondershare PDFel            | 是否确实要删除此设备? |   |      |     |        |
|       | 2016 25 10                   | 是取消         |   | 認済日間 | it2 | 能證     |
|       | SZ17042708                   |             |   |      | 教政  | 前用 副注  |
|       |                              |             |   |      |     |        |
|       |                              |             |   |      |     |        |
|       |                              |             |   |      |     |        |

### 第三章 万兴 PDF (PDFelement) 客户端激活

### 一、客户端安装要求

如果您的计算机不符合最低要求,可能无法运行万兴 PDF (PDFelement)。

操作系统: Windows 10 / 8.1 / 8 / 7

处理器: 1Ghz 处理器或以上

RAM: 512 MB RAM 或以上

可用硬盘空间: 500 MB 或以上

显示分辨率: 1024 X 768 以上

注意: Office 中的 PDF 创建插件要求 Microsoft Office 2007 及以上版本。

### 二、客户端安装

### (1)标准安装

### 1.1 下载

只要计算机满足基本要求,就可以通过安装向导或从命令行进行安装。

下载 Wondershare PDFelement 7 产品到本地电脑。请关注商务人员提供的客户端下载地址。

从 PC 上的任何位置运行 exe 文件,并继续执行安装向导。

·安装包名称: PDFelement7\_Full.exe、PDFelement7\_Business.msi、PDFelement7 OCR Full

| 🖊   🛃 📙 🚽   下载   |             |             |  |
|------------------|-------------|-------------|--|
| 文件 主页 共享         | 查看          |             |  |
| ← → ヾ ↑ 🕹 > 此時   | 1脑 → 下載     |             |  |
|                  |             |             |  |
| ★ 快速访问           | ~ 今天 (2) ―  |             |  |
| Creative Cloud 🖈 | _           |             |  |
| 👆 下载 🛛 🖈         | - Ar -      | - <b></b>   |  |
| 📃 桌面 🛛 🖈         |             |             |  |
| 🔮 文档 🛛 🖈         | PDFelement7 | PDFelementS |  |
| 🔤 张晓光 🛛 🖈        | Full        | erverSetup  |  |

### 1.2 同意安装协议

当您安装万兴 PDF(PDFelement)时,您需要先选择产品的安装语言,然后接受万兴科技(wondershare)许可协议的条款和条件。请仔细阅读协议,并在接受协议框内勾选 "我接受协议"。

| Setup - Wondershare PDFelement 7                                                        | _          |                | ×   |
|-----------------------------------------------------------------------------------------|------------|----------------|-----|
| License Agreement<br>Please read the following important information before continuing. | wor        | ••••<br>ndersh | are |
| WONDERSHARE PRIVACY POLICY                                                              |            | ^              |     |
| Through its website (the "Website") and its deskton annlications and mobile annlicat    | tions (the | Ŷ              |     |
| Wondershare Software<br>END USER LICENSE AGREEMENT                                      |            | ^              |     |
| IMPORTANT: THIS IS A LICENSE, NOT A SALE                                                |            | ~              |     |
| $\textcircled{O}$ I accept the agreement $\bigcirc$ I do not accept the agreement       |            |                |     |
| < Back Next >                                                                           |            | Cancel         |     |

1.3 选择 PDFelement 的安装路径

| 🍲 Setup - Wondershare PDFelement 7                                                     | - 🗆 X       |
|----------------------------------------------------------------------------------------|-------------|
| Select Destination Location<br>Where should Wondershare PDFelement 7 be installed?     | wondershare |
| Setup will install Wondershare PDFelement 7 into the following folder.                 |             |
| To continue, click Next. If you would like to select a different folder, click Browse. |             |
| C:\Program Files (x86)\Wondershare\PDFelement 7                                        | Browse      |
|                                                                                        |             |
|                                                                                        |             |
|                                                                                        |             |
|                                                                                        |             |
| Require: 130.2 MB                                                                      |             |
| < <u>B</u> ack <u>N</u> ext :                                                          | > Cancel    |

您可以为所有用户或仅为当前用户进行安装。

| 🍲 Setup - Wondershare PDFelement 7                                                                      | -          |                | ×   |
|----------------------------------------------------------------------------------------------------|------------|----------------|-----|
| Select Additional Tasks<br>Which additional tasks should be performed?                                  | wor        | ••••<br>ndersh | are |
| Select the additional tasks you would like Setup to perform while installing Wonders 7, then dick Next. | share PDFe | element        |     |
| Additional icons:                                                                                       |            |                |     |
| ✓ Create a desktop icon                                                                                 |            |                |     |
| For all users                                                                                           |            |                |     |
| <ul> <li>For the current user only</li> </ul>                                                           |            |                |     |
| Create a Quick Launch icon                                                                              |            |                |     |
|                                                                                                    |            |                |     |
|                                                                                                    |            |                |     |
|                                                                                                    |            |                |     |
|                                                                                                    |            |                |     |
|                                                                                                    |            |                |     |
| < <u>B</u> ack <u>N</u> ext                                                                             | >          | Cancel         |     |

安装完成后,可以将万兴 PDF(PDFelement)设置为默认的 PDF 阅读器。

### (2) 命令行安装

命令行安装: 该命令可以用于一台机器,也可以用于希望安装该软件的所有机器。下面的 命令是静默安装的一个例子,根据文件位置的不同可能会有所不同。

安装命令 "C:\Users\ws\Downloads\PDFelement7\_Full.exe" /LANG=CHS / VERYSILENT / NOPAGE

### (3) 安装和卸载命令

### 3.1.命令行安装程序参数

| 参数          | 参数类型 | 说明                                                                                                 |
|-------------|------|----------------------------------------------------------------------------------------------------|
| /VERYSILENT | 标记参数 | 是否静默安装。静默安装,不显示进度,安装完后不主动启动<br>运行。(但会在安装完成时弹出安装成功页面,需要同时使用<br>NoPage 才能真正的静默)                      |
| /UNUPDATE   | 标记参数 | 默认关闭产品的自动更新,但用户可以在 UpdateOptions 里面修改。(安装过产品的用户重新安装产品不会重置该值,需要删除 AppData 中的 OptionConfig 配置文件才会重置) |
| /NOPAGE     | 标记参数 | 安装完成后不弹出安装成功的网页,静默安装也需要这个参数,否则会有网页弹窗。                                                              |
| /NONDEFAULT | 标记参数 | 安装时不进行文件关联,不设置为默认的 PDF 打开方式。                                                                       |
| /LANG       | 输入参数 | 安装语言。默认英语,目前支持的语言包括:ENG、DEU、<br>PTG、ESP、JPN、FRA、CHS、ITA、NLD (需要使用<br>/LANG=ENG 的方式)                |
| /EMAIL      | 输入参数 | 用户的邮箱,需要跟 RegCode 参数一起配合使用,用于已<br>经购买的用户,在安装时直接激活产品。                                               |
| /REGCODE    | 输入参数 | 产品激活码,需要跟 Email 参数一起配合使用,用于已经购<br>买的用户,在安装时直接激活产品。                                                 |

参数类型说明:

•标记参数:单独使用,起标记作用,后面不带参数;

• 输入参数: 需要后面跟着参数一起使用;

### 3.2 命令行安装示例

i)静默安装:

"C:\Users\ws\Downloads\PDFelement7\_Full.exe " /LANG=CHS /VERYSILENT /NOPAGE

Ⅱ)静默安装、默认不检查更新、安装时激活产品:

" C:\Users\ws\Downloads\PDFelement7\_Full.exe " /VERYSILENT /NOPAGE

/UNUPDATE /EMAIL test@wondershare.com /REGCODE \*\*\*\*...\*\*\*\*

Ⅲ) 备注

PDFelement7\_Full.exe 为下载的 PDFelement 程序安装包。

### 3.3 命令行卸载程序参数

| 参数          | 参数类型 | 说明                                          |  |
|-------------|------|---------------------------------------------|--|
| /SILENT     | 标记参数 | 是否使用默认参数卸载,非静默,会显示卸载进度                      |  |
| /VERYSILENT | 标记参数 | 是否静默卸载,静默卸载,不显示进度                           |  |
| /NOPAGE     | 标记参数 | 卸载完成后不弹出卸载调查的网页。                            |  |
| /LIVEUPDATE | 标记参数 | 是否是升级安装,升级安装不卸载 OCR 引擎,不删除安装目录,有文件残留。       |  |
| /RESETUP    | 输入参数 | 用于卸载后重新安装,重新安装不卸载 OCR 引擎,不删除安装目录,<br>有文件残留。 |  |

### 3.4 命令行卸载示例

i) 彻底卸载

"C:\Program Files(x86)\Wondershare\PDFelement 7 \ unins000.exe " / VERYSILENT /

### NOPAGE

II) 保留 OCR 引擎卸载

"C:\Program Files (x86)\Wondershare\PDFelement 7 \ unins000.exe " /VERYSILENT /

NOPAGE /RESETUP

Ⅲ) 备注

C:\Program Files (x86)\Wondershare\PDFelement 7 为 PDFelement 程序安装目录 注意:

1)如果程序在静默安装过程中运行,将会有提示您关闭万兴 PDF(PDFelement)的通

知,请关闭程序并重试。

2)运行按照和卸载程序都需要管理员权限,否则会弹出 UAC 提示。

3)无论是否标注 /SILENT 和 /VERYSILENT,如果产品正在运行,都会弹出消息框提示 要关掉程序才能继续。

### 三、客户端授权激活

当团队成员需要使用万兴 PDF(PDFelement)产品时,请联系 Team ID 创建者(所有者)或 Team ID 管理员,让对方将你的邮箱、计划和身份添加到团队中。具体操作方法可以查看添加用户。

### (1) 老用户激活

如果团队成员已经注册拥有产品账户,直接用该账号登录就可以激活客户端授权。启动万 兴 PDF(PDFelement)之后,输入账号(邮箱)和密码即可登录并激活授权。

| ♀ 答复 ♀ 全部答复 ♀ 转发 ℃。即时消息                                                                                                    |                                                  |
|----------------------------------------------------------------------------------------------------|--------------------------------------------------|
| 2019/11/30 個穴 1/316<br>W/I Wondershare ID <account@service.wondershare.com< td=""><td></td></account@service.wondershare.com<>   |                                                  |
| Join your team - invitation from 35@qq.com                                                                                       |                                                  |
| 收件人 ●                                                                                                    |                                                  |
| 苏热的用户                                                                                                    |                                                  |
|                                                                                                    |                                                  |
| 您好! 管理员题请您使用方兴科技 PDFelement 软件及服务。                                                                                               |                                                  |
| 您的登陆账户为:                                                                                                    |                                                  |
| 使用您的账号和密码登陆即可获取相关服务。                                                                                                    |                                                  |
| 如果您忘记您的密码,可以点击以下链接,重置密码并开始使用万兴科技软件产品及服务:                                                                                         |                                                  |
| https://account.wondershare.com/auth/account/#/reset?<br>brand=pdfelement7&redirect=https://account.wondershare.com/app228 146/& | lang=zh-cn                                       |
| <br>如果您在产品登陆或使用过程中有任何问题,请联系我们的支持团队,http://support.wo                                                                             | ndershare.com/#/home 或者邮件联系我们:                   |
| pdfelement@wondershare.com.                                                                                                    |                                                  |
| 感谢您的信任,祝您收获轻松愉快的体验!                                                                                                    |                                                  |
| 万兴科技团队                                                                                                    |                                                  |
|                                                                                                    |                                                  |
|                                                                                                    |                                                  |
| ₹ □ ⊕ ⊃ C I ₹ 万∺PDF\$\$                                                                                                    | ⊠' – □ ×                                         |
|                                                                                                    |                                                  |
|                                                                                                    |                                                  |
| ===                                                                                                    |                                                  |
| pdfelement                                                                                                    | 扁鲳                                               |
|                                                                                                    | 唐中进行添加、 <b>册</b> 除、剪切、                           |
| 账号信息:<br>If@wondershare.cn                                                                                                    | 5. 文本编辑, 图像编辑等蓝作。                                |
| 设备数量: 2                                                                                                    |                                                  |
| 到明日期: 终身<br>用户权限: <b>专业版</b>                                                                                                    |                                                  |
| 「「「「「」」「「」」「「」」」                                                                                                    | PDF 转换                                           |
| 你还没有打开任何文件,点击"打开文件"打                                                                                                    | 将 PDF 转换为可编编的文档格式,<br>如 Word、Excel、PowerPoint 等。 |
| 退出                                                                                                    |                                                  |
|                                                                                                    |                                                  |
| 北京の1曲                                                                                                    | PDF 合并                                           |
| <b>11.0至1</b> 1年<br>执行客文编述编 教编编剧 水的 回示                                                                                           |                                                  |
| デージェントの中国の Weinley New Act                                                                                                    |                                                  |
| 打井文件                                                                                                    |                                                  |
|                                                                                                    |                                                  |

### (2) 重置密码

如果用户忘记登录密码,老用户可直接点击邮件重置密码链接,按照提示修改新密码。 新用户可以通过个人中心登录界面,进行密码重置(老用户也可以使用该方法重置密码), 具体步骤为:

● 浏览器输入以下地址,打开网页。

https://account.wondershare.com/auth/account/#/login

| <b>pdf</b> elemen<br><sup>登录万兴账号</sup> | t         |
|----------------------------------------|-----------|
| @wondershare.cn                        |           |
| 密码                                     | ø         |
| 著四方必填攻                                 | 忘记密码?     |
| 希望使用您的公司或学校帐户?                         | 登录Team ID |
| <u>8</u> #                             |           |
| 没有 <del>账号</del> ?<br><b>创建帐号</b>      |           |

● 点击"忘记密码",然后输入个人邮箱:

| <b>pdf</b> element      |
|-------------------------|
| <b>忘记密码?</b><br>输入你的邮箱: |
| f@wondershare.cn        |
|                         |
| 下一步                     |
| 返回登录                    |

● 点击下一步, Wondershare ID 将给该邮箱发送一条 6 位数字验证码。

| ✓ 跳麻功 ×                                               |  |
|-------------------------------------------------------|--|
| 为了您的帐户安全,请在下方输入您的验证码。我们将您的验证码发送到:<br>f@wondershare.cn |  |
| 输入验证码                                                 |  |
| 下一步                                                   |  |
| 返回登录                                                  |  |
| <b>没收到验证码?</b><br>检查您的垃圾邮件文件夹或 <u>重发</u>              |  |

● 打开邮箱,将该验证码复制到验证框中。

| WI<br>收件人 ♥. | 2019/11/30<br>Wond<br>验证帐号 | 调为 1825<br>ershare ID <account@service.wondershare.com></account@service.wondershare.com> |
|--------------|----------------------------|-------------------------------------------------------------------------------------------|
|              |                            | 您的校验码是: 371756<br>校验码有效期为一个小时。如果你没有请求这个校验码,请忽略此邮件。其他人可能<br>输错了邮箱地址。<br>诚挚的<br>万兴科技客服团队    |
|              |                            |                                                                                           |

● 输入并确认新密码,点击"重置密码"即可完成密码重置。

|       | ment |
|-------|------|
| ••••• | Ś    |
| 请确认密码 |      |
| 重置密码  |      |
| 返回登录  |      |

使用该新密码,即可正常登录和使用万兴 PDF (PDFelement)产品。

### (2) 新用户激活

Team ID 管理员添加好团队成员后,将给该团队成员发送一封"邀请"邮件。如下所示:

| Join your team - invitation from 5@qq.com 🖈                                                                                |
|----------------------------------------------------------------------------------------------------|
| 发件人: Wondershare ID <account@mail-service.wondershare.com> 10</account@mail-service.wondershare.com>                       |
| 时 间: 2019年11月30日(星期六) 晚上6:09                                                                                               |
| 收件人: 3@qq.com>                                                                                                    |
|                                                                                                    |
| 尊敬的用户:                                                                                                    |
| 您好!管理员 [                                                                                                    |
| 您的登陆账户为: 1 <u>63@qg.com</u>                                                                                                |
| 您的密码为:g*l35^NEeyUf                                                                                                    |
| 使用您的账号和密码登陆即可获取相关服务。                                                                                                    |
| 如果您在产品登陆或使用过程中有任何问题,请联系我们的支持团队: <u>http://support.wondershare.com/#/home</u> 或者邮件联系我们: <u>pdfelement@wondershare.com</u> . |
| 感谢您的信任,祝您收获轻松愉快的体验!<br>万兴科技团队                                                                                              |

团队成员(用户)使用邮件中的账号和初始密码即可正常登录并使用万兴 PDF

(PDFelement)产品。如需对密码进行修改,请参考上一章节<u>重置密码</u>。

完成密码重置后,使用个人账号及新密码即可登录和使用产品。

## 秒会的全能 PDF 编辑神器

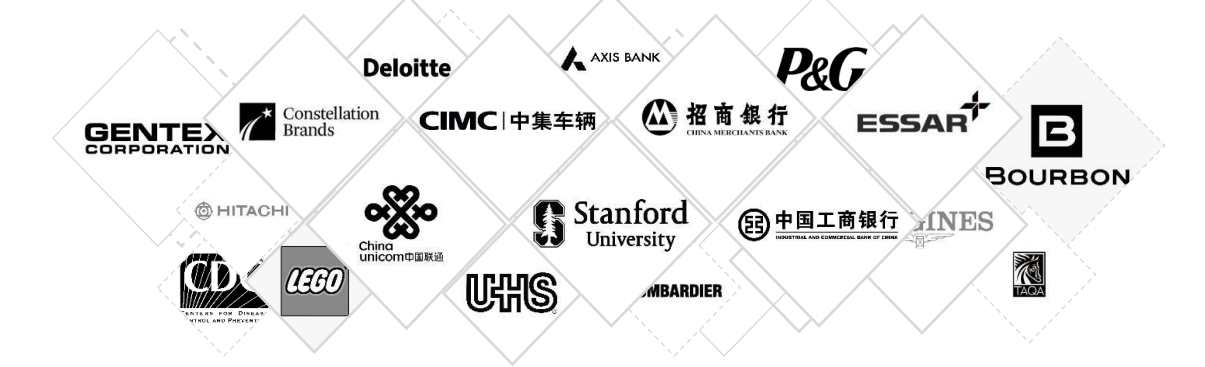

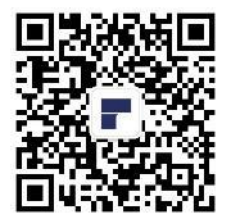

马上联系我们的销售人员或产品服务团队,您将获得更详细的产品信息。 请关注我们的官网或者微信公众号,您会得到最新鲜的资讯! 联系电话: 0755-86665000-80516 邮箱地址: ws-business@wondershare.cn

31 / 32